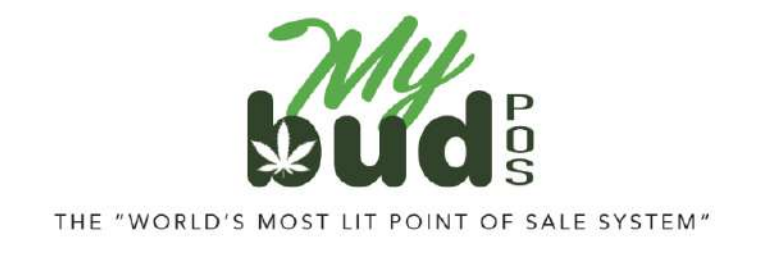

9/19/24

## **Redeeming Loyalty Points**

To allow a customer to redeem loyalty points during a transaction, enter the customer's phone number in the register bar and hit the MyBud Club Shield.

| Test Quantity | Chocolate Bar | Peach and       | 100MG              | Watermelon |                |
|---------------|---------------|-----------------|--------------------|------------|----------------|
|               |               | Honey<br>Gummes | ENCORE<br>QUMMES - | Gummies    |                |
|               |               |                 |                    |            |                |
|               |               |                 |                    |            |                |
|               |               | -               | -                  | -          | _              |
| 8             |               | 36              | 32228              | 008        |                |
| 7             | 8             | 9               | \$20               | \$10       | Aerop          |
| 4             | 5             | 6               | Check              |            | Bask<br>Discou |
| 1             | 2             | 3               |                    | Refund     | Cast           |
| 0             | 00            | @               |                    |            |                |
| -             | ~ ~           |                 |                    |            | -              |
|               |               |                 |                    | 1          | Talka I        |

Once the customer is logged in you will see his or her phone number and recent purchase history in the gray bar above the MyBud Club Shield.

| 4<br>1<br>0 0 | 8<br>5<br>2<br>00 | 9<br>6<br>3<br>@ | S20<br>Check          | S10<br>Refund | Basket<br>Discoun<br>Cash |
|---------------|-------------------|------------------|-----------------------|---------------|---------------------------|
| 4             | 8<br>5<br>2       | 9<br>6<br>3      | S20<br>Check          | 510<br>Refund | Basket<br>Discoun<br>Cash |
| 4             | 8<br>5            | 9<br>6           | S20<br>Check          | \$10          | Basket<br>Discoun         |
|               | 8                 | 9                | \$20                  | \$10          | Aeropay                   |
| 7             |                   |                  | and the second second | 1 000800      | -                         |
| 0             |                   |                  |                       | 0             | SKU<br>PLU                |

Double-clicking on the gray bar will bring up the customer's Loyalty Point balance.

| Basket # | Time     | Total Item | Total Sales | Loyalty P              | oints (includes only c     | ompleted baskets and | orders) |
|----------|----------|------------|-------------|------------------------|----------------------------|----------------------|---------|
|          | 10:49 AM | 1          | \$51.76     | Current P<br>Available | oints: 120<br>Rewards: Yes |                      |         |
|          | 10:30 AM | 1          | \$86.26     | Loyalty C              | clubs (includes only c     | ompleted baskets and | orders) |
|          |          |            |             | Club                   | Next Reward                | Rewards              |         |

## Clicking on a sales line will bring up the transaction details

| Basket # | Time     | Total Item | Total Sales | Peach and Honey Gummies 100 mg                                             | 75.04.4                                                  |
|----------|----------|------------|-------------|----------------------------------------------------------------------------|----------------------------------------------------------|
|          | 10:30 AM | 1          | \$86.26     |                                                                            |                                                          |
|          |          |            |             | Subtotal<br>County<br>MJ -rec<br>Salles<br>Total Sale<br>Total Oue<br>Cash | 75.00<br>1.88<br>7.50<br>1.88<br>86.26<br>86.26<br>86.26 |

If the customer has sufficient points to be able to redeem a loyalty reward you will see a notification in the basket.

| \$5 off purchase of \$5 or more                                         | Paraphen      | alia Charger  | s & Batteries                 | Cones & Pag                                                                                                    | pers Lighte                | rs Test                   |
|-------------------------------------------------------------------------|---------------|---------------|-------------------------------|----------------------------------------------------------------------------------------------------|----------------------------|---------------------------|
| (100 points)<br>Redeem with points!                                     | Test Quantity | Chocolais Bar | Peach and<br>Honey<br>Gummies | 200MG<br>ENCORE<br>OUMMIES -                                                                                                    | Gummies                    |                           |
|                                                                         |               |               |                               |                                                                                                    |                            |                           |
|                                                                         |               |               |                               |                                                                                                    |                            |                           |
|                                                                         | 0             |               |                               |                                                                                                    | •                          | SKU<br>PLU                |
|                                                                         | 7             | 8             | 9                             | \$20                                                                                                    | \$10                       | Aeropay                   |
|                                                                         |               | ~             | -                             | and the second second s | ALC: NO. OF TAXABLE PARTY. | second a definition of    |
| SubTotal<br>Discount                                                    | 4             | 5             | 6                             | Check                                                                                                    | Close                      | Basket<br>Discoun         |
| Cancel SubYotal Discount Promo                                          | 4             | 5             | 6<br>3                        | Check                                                                                                    | Close<br>Refund            | Basket<br>Discoun<br>Cash |
| Cancel SubTotal Discourt Promo Tax Fees Coupons Bos6 Club Bos6 Club bad | 4<br>1<br>0   | 5<br>2<br>00  | 6<br>3<br>@                   | Check                                                                                                    | Close<br>Refund            | Basi<br>Disco<br>Cas      |

Double-click on the Redeem with points message and click the Redeem button on this screen

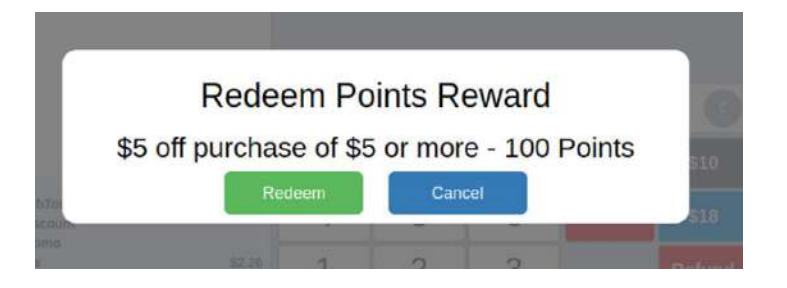

The reward redemption will now appear in the basket and you can process the transaction as usual

| Pay with Points (100 points)                   | -5.00   | Test Quantity | Chocolate Bar  | Peach and<br>Honey<br>Gummies | 100MG<br>ENCORE<br>GUMMIES - | Watermelon<br>Gummles |                 |
|------------------------------------------------|---------|---------------|----------------|-------------------------------|------------------------------|-----------------------|-----------------|
|                                                |         |               |                |                               |                              |                       | SKI             |
|                                                |         | 8             |                | 7.027                         |                              | 0                     | PLU             |
|                                                |         | 7             | 8              | 9                             | \$20                         | \$10                  | Aeropa          |
| Cancel SubTotal (1 items)<br>Discount<br>Promo | \$15.00 | 4             | 5              | 6                             | Check                        | \$13                  | Baske<br>Discou |
| Hold Tax Fees                                  | \$2.26  | 1             | 2              | 3                             |                              | Refund                | Cast            |
| Orders Paid                                    | -\$5.00 | 0             | 00             | @                             |                              |                       |                 |
| Customer Owes                                  | \$12.26 | C             | Acct 363-222-0 | 008   Last Visit              | 20 minutes ago               | Spent: \$86.26        |                 |